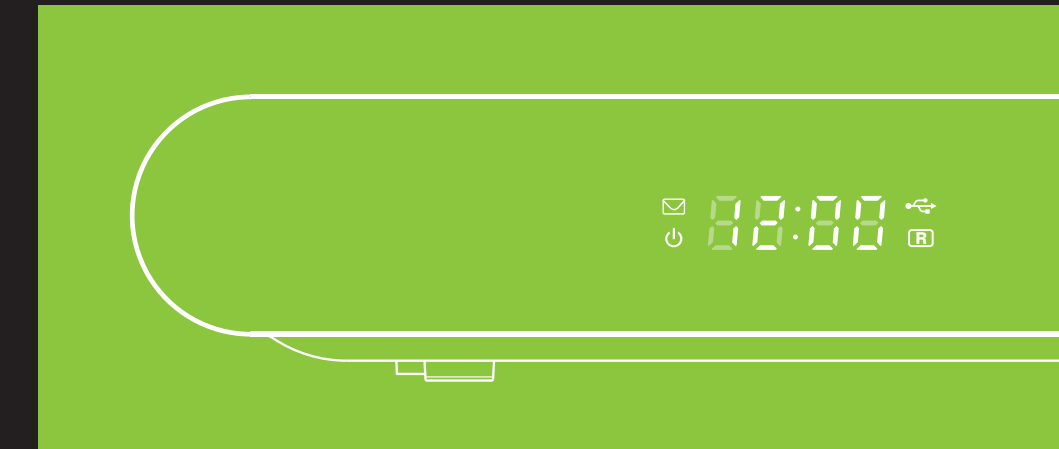

## РУКОВОДСТВО ПОЛЬЗОВАТЕЛЯ

EVO II

Цифровой спутниковый приемник MPEG-2 / DVB-S

# Спасибо за то, что выбрали телевидение ТЕЛЕКАРТА!

#### Внимание!

Прежде чем устанавливать и настраивать спутниковый приемник Вам необходимо приобрести и установить спутниковую антенну с конвертером линейной поляризации.

#### Внимание!

Вся информация, приведенная на данной странице актуальна по состоянию на 01.11.2013 г. и может быть изменена без предварительного уведомления. Вы приобрели цифровой приемник Telekarta EVO II, который может использоваться для просмотра спутникового телевидения ТЕЛЕКАРТА.

Подробно о телеканалах телевидения ТЕЛЕКАРТА и способах продления услуги Вы можете узнать на сайте www.telekarta.tv.

На любой вопрос о телевидении ТЕЛЕКАРТА вам ответят операторы службы поддержки абонентов по телефону 8 (800) 100-104-7. Звонок бесплатный с любого телефона на территории России.

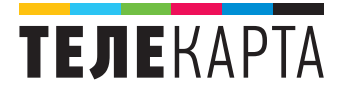

### Указания по безопасному обращению

Внимательно прочитайте следующие пункты перед подключением данного приемника.

#### Установка

Штатное положение работающего устройства — горизонтальное. Неустойчивое или нештатное положение работающего устройства может привести к его повреждению.

#### Устанавливайте приемник:

- в хорошо проветриваемом месте (убедитесь, что пространство вокруг приемника свободно не менее чем на 10 см);
- вдали от источников высокой температуры (горящая свеча, радиатор, нагреватель, камин, усилитель и т.д);
- вдали от мест с повышенным содержанием влаги (особенно ванная и т.д);
- вдали от воздействия прямых солнечных лучей;
- в месте, защищённом от сильных вибраций.

#### Обслуживание

- Отключайте приемник от сети электропитания перед любыми операциями, связанными с установкой и подключением другого оборудования.
- Не отключайте и не подключайте кабель к петлевому выходу, а также к аудио и видео разъёмам при включенном приемнике.
- Отключайте кабель электропитания приемника от сети во время грозы, чтобы избежать опасности удара молнии.
- Отключайте кабель электропитания приемника от сети, когда приемник не используется в течение длительного времени или случайно поврежден.
- При необходимости перемещения приемника из холодного места в теплое следует отключить питание и подключить обратно не ранее, чем через 1-2 часа после перемещения.
- Во избежание возникновения пожара или поражения электрическим током предохраняйте приемник от попадания воды и не ставьте на него предметы с жидкостью.
- Не закрывайте отверстия этого приемника газетой, скатертью и т.д.
- Не кладите на приемник тяжелые предметы.
- Отключайте приемник от сети электропитания перед чисткой. Используйте для чистки мягкую влажную ткань. Не допускайте попадания жидкостей внутрь устройства, чтобы избежать серьезного повреждения.
- Внутри устройства высокое напряжение. Запрещается открывать крышку (или заднюю панель устройства), чтобы снизить риск возгорания или поражения электрическим током.

#### Кабель электропитания и розетка электросети

- Розетка должна быть заземлена, и находиться вблизи от приемника.
- Не вставляйте и не вынимайте вилку кабеля электропитания влажными руками, чтобы снизить риск поражения электрическим током.
- Не используйте поврежденный кабель электропитания. Если кабель поврежден, необходимо его заменить, чтобы снизить риск возгорания или поражения электрическим током.
- Избегайте перегибов кабеля электропитания, так как это может привести к его повреждению, поражению электрическим током или возгоранию.

#### Батареи пульта дистанционного управления (ПДУ)

- Пульт дистанционного управления для питания использует батареи стандарта «ААА».
- Батареи должны быть установлены в аккумуляторном отсеке в соответствии с маркировкой «+» и «-».
- Удалите батареи, если ПДУ не используется в течение долгого времени.
- Разряженные батареи заменяйте и утилизируйте должным образом для защиты окружающей среды.

#### Прочее

 При подключении и эксплуатации приемника, чтобы снизить риск повреждения оборудования, используйте только принадлежности, рекомендованные изготовителем.

#### Предупреждающая маркировка изделия

Эта маркировка нанесена на блок питания приемника несмываемой краской цветами, контрастными по отношению к общему фону. Она состоит из следующих обозначений:

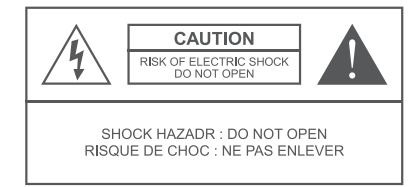

ВНИМАНИЕ ОПАСНОСТЬ ПОРАЖЕНИЯ ЭЛЕКТРИЧЕСКИМ ТОКОМ: НЕ ОТКРЫВАТЬ!

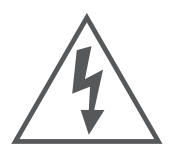

Предупреждение пользователя о наличии неизолированного «опасного напряжения» внутри корпуса устройства, которое опасно для здоровья и жизни человека

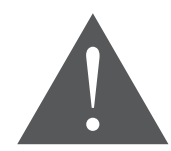

Предупреждение пользователя о наличии важных инструкций по техническому обслуживанию в буклете, прилагаемом к устройству

#### Предупреждение

Для снижения риска поражения злектрическим током запрещается снимать крышку (или заднюю панель). Техническое обслуживание оборудования должно проводиться только специально обученным персоналом

## Содержание

| Предисловие, принадлежности, основные особенности         9           Передняя панель         10           Задняя панель         11           Пульт дистанционного управления (ПДУ)         12           Условный доступ         13           Установка         14           Подключение телевизора         14           Подключение к электропитанию         15           Основные операции         16           Выбор канала; Регулировка громкости; Программная информация         16           Список каналов; Телетекст; Субтитры         17           Телегид (ЕРС)         18           Просмотр информации Телегида         18           Расписание телеведач; Управление расписанием         19 |
|----------------------------------------------------------------------------------------------------|
| Передняя панель         10           Задняя панель         11           Пульт дистанционного управления (ПДУ)         12           Условный доступ         13           Установка         14           Подключение телевизора         14           Подключение к электропитанию         15           Основные операции         16           Выбор канала; Регулировка громкости; Программная информация         16           Список каналов; Телетекст; Субтитры         17           Телегид (ЕРG)         18           Просмотр информации Телегида         18           Расписание телеверача; Управление расписанием         19                                                                      |
| Задняя панель       11         Пульт дистанционного управления (ПДУ)       12         Условный доступ       13         Установка       14         Подключение телевизора       14         Подключение к электропитанию       15         Основные операции       16         Выбор канала; Регулировка громкости; Программная информация       16         Список каналов; Телетекст; Субтитры       17         Телегид (ЕРG)       18         Просмотр информации Телегида       18         Расписание телеверача; Управление расписанием       19                                                                                                    |
| Пульт дистанционного управления (ПДУ)         12           Условный доступ         13           Установка         14           Подключение телевизора         14           Подключение телевизора         14           Основные операции         15           Выбор канала; Регулировка громкости; Программная информация         16           Список каналов; Телетекст; Субтитры         17           Телегид (ЕРG)         18           Просмотр информации Телегида         18           Расписание телепередач; Управление расписанием         19                                                                                                    |
| Условный доступ         13           Установка         14           Подключение телевизора         14           Подключение к электропитанию         14           Основные операции         15           Основные операции         16           Выбор канала; Регулировка громкости; Программная информация         16           Список каналов; Телетекст; Субтитры         17           Телегид (ЕРG)         18           Просмотр информации Телегида         18           Расписание телепередач; Управление расписанием         15                                                                                                    |
| Установка         14           Подключение телевизора         14           Подключение к электропитанию         15           Основные операции         16           Выбор канала; Регулировка громкости; Программная информация         16           Список каналов; Телетекст; Субтитры         17           Телегид (ЕРG)         18           Просмотр информации Телегида         16           Расписание телепередач; Управление расписанием         15                                                                                                    |
| Подключение телевизора         14           Подключение к электропитанию         15           Основные операции         16           Выбор канала; Регулировка громкости; Программная информация         16           Список каналов; Телетекст; Субтитры         17           Телегид (ЕРG)         18           Просмотр информации Телегида         18           Расписание телепередач; Управление расписанием         19                                                                                                    |
| Подключение к электропитанию         15           Основные операции         16           Выбор канала; Регулировка громкости; Программная информация         16           Список каналов; Телетекст; Субтитры         17           Телегид (ЕРG)         18           Просмотр информации Телегида         18           Расписание телепередач; Управление расписанием         19                                                                                                    |
| Основные операции                                                                                                    |
| Выбор канала; Регулировка громкости; Программная информация                                                                                                    |
| Список каналов; Телетекст; Субтитры                                                                                                    |
| Телегид (ЕРС)                                                                                                    |
| Просмотр информации Телегида                                                                                                    |
| Расписание телепередач; Управление расписанием                                                                                                    |
|                                                                                                    |
| Поиск каналов                                                                                                    |
| Переименование спутника: Настройка транспондера                                                                                                    |
| Добавление, удаление, редактирование транспондера                                                                                                    |
| Тип поиска: Поиск по спутнику                                                                                                    |
| Сортировка каналов                                                                                                    |
| Перемешение каналов; Удаление каналов; Блокировка каналов                                                                                                    |
| Выбор избранных каналов                                                                                                    |
| Настройка                                                                                                    |
| Общие настройки                                                                                                    |
| Аудио / Видео: Настройка пароля                                                                                                    |
| Заводские настройки                                                                                                    |
| Запись вилео (РУВ) 28                                                                                                    |
| Меню РVR 28                                                                                                    |
| Запись текущей программы                                                                                                    |
| Таймер 29                                                                                                    |
| Информация USB устройства: Список записей 30                                                                                                    |
| Функция Time Shift                                                                                                    |

| Мультимедиа                                              | 32 |
|----------------------------------------------------------|----|
| Музыка; Фото                                             | 32 |
| Обновление программного обеспечения со спутника (ОТА)    | 33 |
| Информация                                               | 33 |
| Почта                                                    | 34 |
| F.A.Q (часто задаваемые вопросы)                         | 34 |
| Сокращения                                               | 34 |
| Технические характеристики                               | 35 |
| Устранение неисправностей                                | 36 |
| Приложение №1. Параметры настройки на пакеты телеканалов | 38 |
| Инструкция по активации                                  | 38 |
| Контактная информация                                    | 40 |
| Гарантийный талон                                        | 41 |

## Общая информация

### Предисловие

Благодарим Вас за приобретение цифрового спутникового приемника Telekarta EVO II. Пожалуйста, внимательно ознакомьтесь с руководством пользователя, чтобы правильно и безопасно установить и использовать приемник для его исправной и долговременной работы.

### Принадлежности

Проверьте и убедитесь, что все следующие принадлежности есть в наличии:

- Пульт дистанционного управления (ПДУ) 1 шт
- Батареи для ПДУ 2 шт
- Руководство пользователя 1 шт
- Кабель-переходник RCA 1 шт
- Внешний блок питания 1 шт

### Основные особенности

- Возможность просмотра каналов «Телекарта»
- Электронный программный гид (EPG) до 7 дней
- До 5000 каналов в памяти
- Автоматический и ручной поиск
- Просмотр телетекста и субтитров
- Возможность обновления программного обеспечения
- Поддержка видео разрешений: 576р / 576i / 480р / 480i
- Поддержка DiSEqC 1.2
- Возможность записи телепередач для последующего просмотра

### Передняя панель

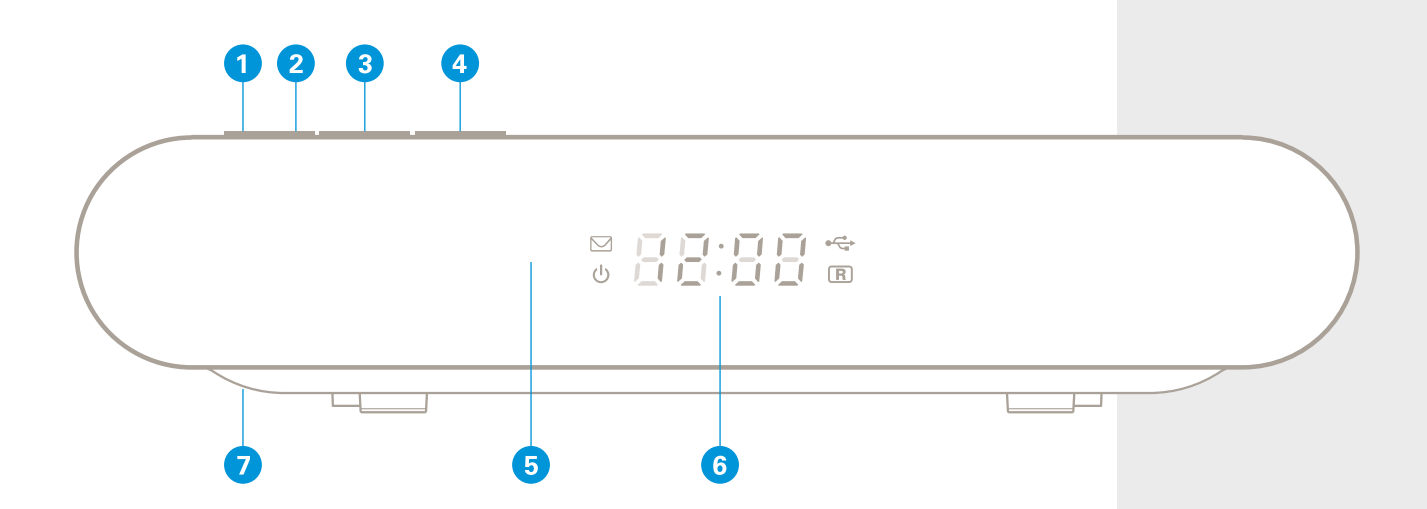

- 1 Кнопка переключения между режимом работы и режимом ожидания приемника
- 2 Кнопка вывода на экран списка программ или подтверждения вашего выбора (ОК)
- 3 Кнопки переключения каналов или перемещения по списку каналов вверх/вниз
- 4 Кнопки перемещения или регулирование громкости
- 5 Фотоэлемент приемника сигнала пульта дистанционного управления (ПДУ)
- 6 LED дисплей для отображения номера канала (в режиме работы), текущего времени (в режиме ожидания), а также системных значков (режим ожидания, наличие текущей записи, наличие подключенного USB накопителя)
- 7 Слот для установки смарт-карты

#### Внимание

Внешний вид приемника может отличаться от изображенного в зависимости от модели конкретного серийного образца. Вид экранного меню может отличаться от представленного в данном руководстве в зависимости от версии программного обеспечения.

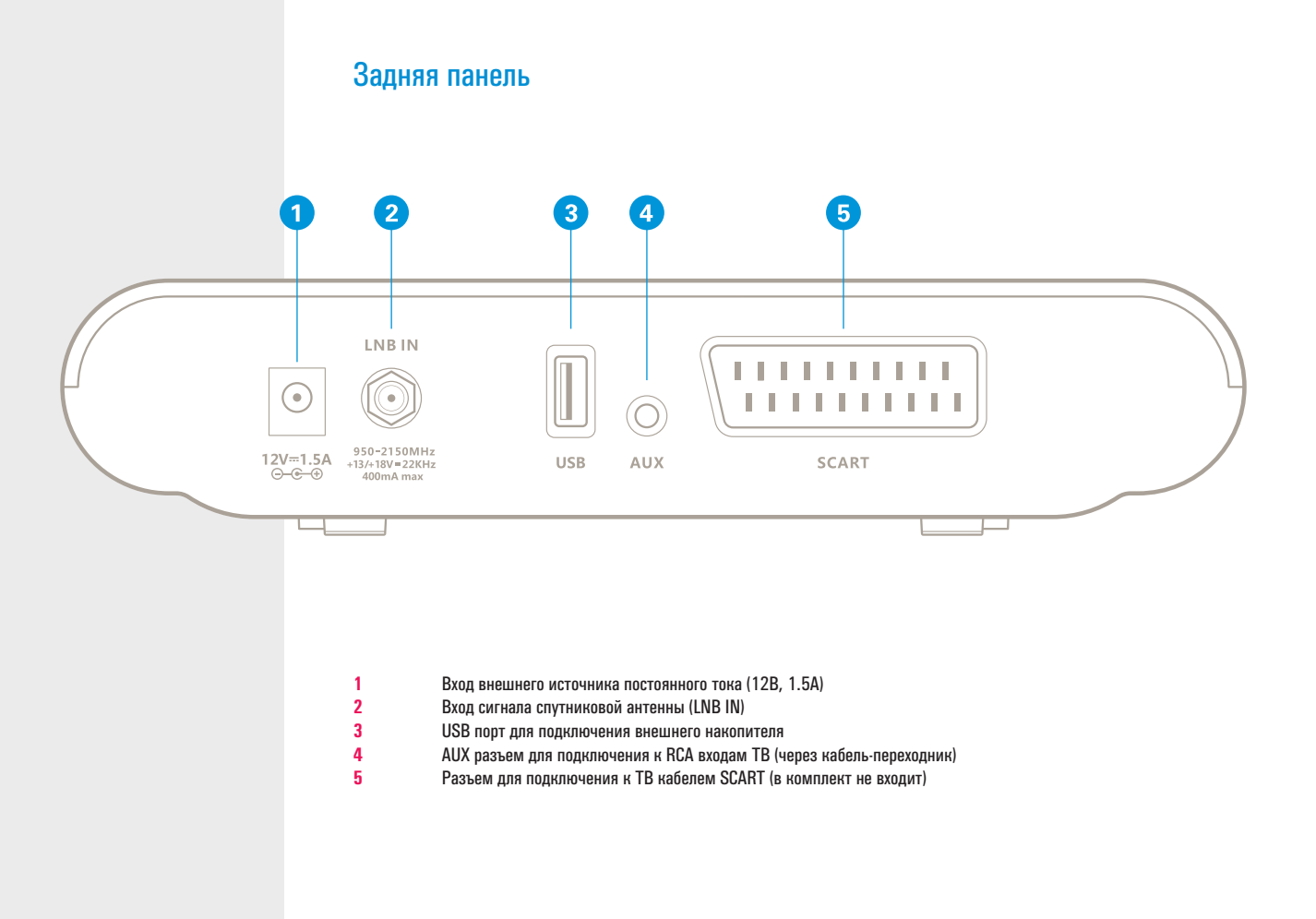

## Пульт дистанционного управления (ПДУ)

| POWER    | Переключение приемника в режим (из режима) ожидания                                 |
|----------|-------------------------------------------------------------------------------------|
| PAUSE    | Функция «time shift»                                                                |
| MUTE     | Режим «без звука»                                                                   |
| 0-9      | Выбор канала или ввод параметров                                                    |
| TV/Radio | Выбор режима (Телевидение или Радио)                                                |
| MENU     | Открыть главное меню или вернуться в предыдущий раздел                              |
| EPG      | Отображение программы передач                                                       |
| INFO     | Отображение информации о текущем канале                                             |
| EXIT     | Отмена пользовательского выбора, выход из меню                                      |
| ▲ ▼      | Перемещение курсора вверх/вниз, переключение каналов по возрастанию/убыванию номера |
| <b>↓</b> | Изменение уровня громкости (тише/громче), перемещение курсора влево/вправо          |
| OK       | Отображение списка каналов, выбор элементов меню                                    |
| VOL      | Изменение уровня громкости                                                          |
| PAGE     | Управление постраничным выводом                                                     |
| TTX      | Отображение телетекста                                                              |
| SUB      | Отображение субтитров                                                               |
| RED      | Функциональная кнопка                                                               |
| GREEN    | Функциональная кнопка                                                               |
| YELLOW   | Функциональная кнопка                                                               |
| BLUE     | Функциональная кнопка                                                               |
| FAV      | Переключение в список избранных каналов                                             |
| SLEEP    | Управление таймером автоматического перехода в режим ожидания                       |
| RECALL   | Переключение на последний просмотренный канал                                       |
| AUDIO    | Установка звуковой дорожки                                                          |
| FF       | Быстрая перемотка вперед воспроизводимой программы                                  |
| REC      | Запись передач                                                                      |
| PAUSE    | Приостановка записи                                                                 |
| PLAY     | Воспроизведение записанного файла                                                   |
| FB       | Быстрая перемотка назад                                                             |
| STOP     | Остановка записи или воспроизведения                                                |
|          |                                                                                     |

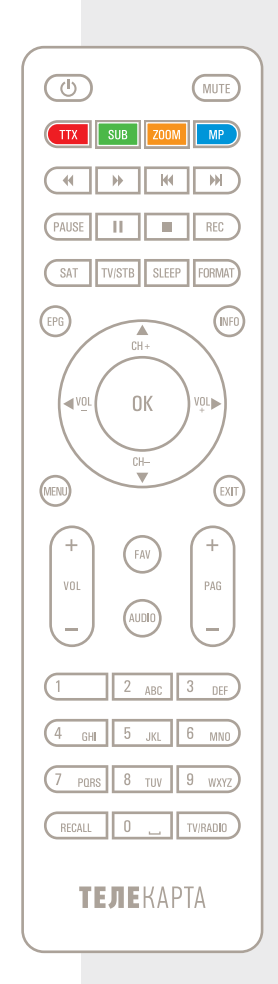

## Условный доступ

Смарт-карта условного доступа Сопах позволяет просматривать принимаемые приёмником кодированные телепередачи.

#### Размещение смарт-карты в приемнике

Возьмите смарт-карту электронным чипом вниз и поместите в картоприёмник, расположенный в нижней части левой панели приемника, горизонтально в соответствии с направлением стрелки.

## Установка

## Подключение телевизора

Подключить приемник к телевизору можно любым из предложенных способов подключения:

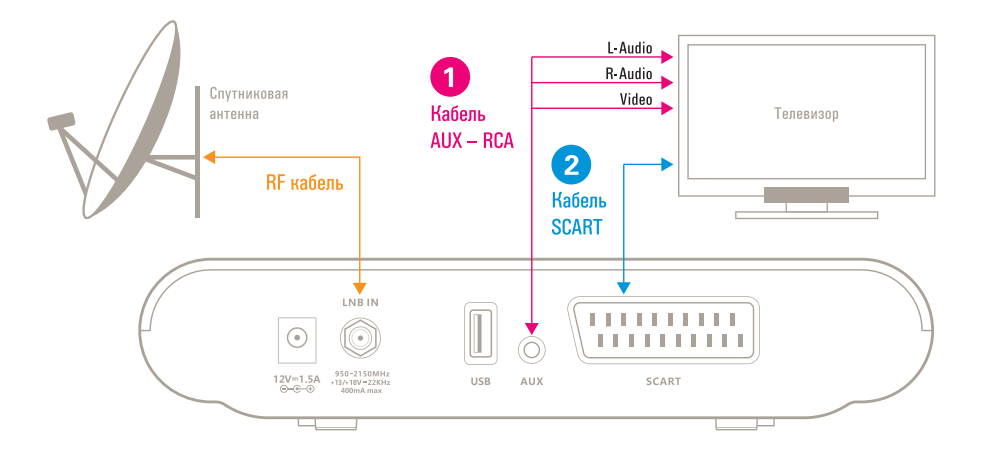

#### Внимание

Включайте приемник и начинайте поиск каналов только после того, как подключите телевизор и другие устройства.

#### Подключение телевизора с использованием RCA кабеля (1)

- 1 Подключите вход LNB IN приемника к спутниковой антенне посредством коаксиального RF кабеля.
- 2 Подключите посредством соединительного кабеля ВИДЕО (Желтый) разъем приемника к соответствующему разъему ТВ.
- 3 Подключите посредством соединительного кабеля R-АУДИО (Красный) и L-АУДИО (Белый) разъемы приемника к соответствующим разъемам TB.

Подключение телевизора с использованием SCART кабеля (2)

- Подключите вход LNB IN приемника к спутниковой антенне посредством коаксиального RF кабеля.
- 2 Подключите разъем SCART кабеля к SCART разъему телевизора.

### Подключение к электропитанию

- 1 Вставьте штекер адаптера постоянного тока питания в входной разъем питания на приемнике.
- 2 Вставьте другой конец в розетку.

1

## Основные операции

## Выбор канала

Вы можете включить требуемый канал следующими способами:

- 1 Выберите желаемый канал кнопками ▲ ▼ или PAGE+/-.
- 2 Введите номер желаемого канала с помощью цифровых кнопок.
- 3 Выберите желаемый канал из списка, который отображается при нажатии кнопки ОК.

Для детального изучения операций, обратитесь к разделу «Список каналов».

## Регулировка громкости

С помощью кнопок 🗣 настройте желаемый уровень громкости. Используйте кнопку МИТЕ, чтобы приглушить / восстановить звук.

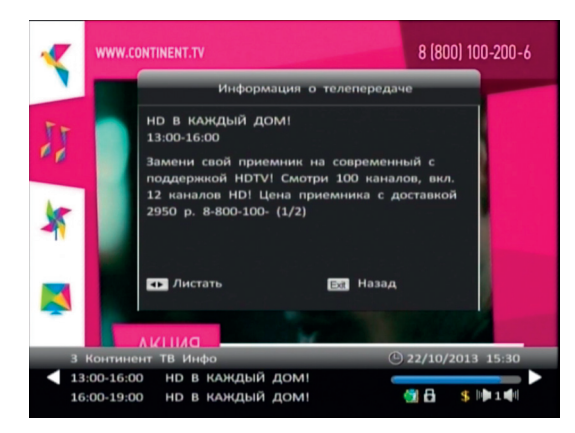

### Программная информация

Нажмите кнопку INFO один раз для отображения краткой информации о текущей телепередаче.

Нажмите кнопку INFO дважды, чтобы посмотреть детальную информацию о текущей телепередаче.

Нажмите кнопку EXIT, чтобы скрыть информационную панель.

- 1 Подробная информация о текущей программе
- 2 Название и номер канала
- 3 Отображение текущего режима работы Телевидения / Радио
- 4 Информация о текущей и следующей телепередаче
- 5 Текущий звуковой режим
- 6 Стандарт кодирования
- 7 Текущее время

#### Примечание

Не заходя в Меню, Вы можете нажать кнопку FAV (Любимые каналы) для отображения на экране списка любимых каналов.

#### Примечание

1. Уточните доступность этой функции в Службе поддержки ТЕЛЕКАРТА.

2. Функция Телетекст доступна не на всех телеканалах. Если на выбранном канале присутствует Телетекст, то в информационной строке будет отображаться значок Телетекста.

3. Пожалуйста, руководствуйтесь поясняющими инструкциям в нижней части окна.

Примечание

Наличие функции зависит от Вашего оператора.

### Список каналов

Список каналов облегчает выбор желаемого канала:

- Нажмите кнопку ОК, чтобы отобразить текущий список каналов.
- 2 Выберите канал с помощью кнопок ▲ ▼.
- **3** Нажмите кнопку ОК, чтобы перейти к просмотру.

### Телетекст

Телетекст это электронная газета, в которой Вы можете просмотреть множество страниц с информацией, такой как новости, пробки на дорогах, магазины, погода, и т.д.

- Нажмите кнопку ТТХ, чтобы отобразить на экране окно телетекста, на первой странице будет показан индекс.
- 2 Используя цифровые кнопки пульта дистанционного

управления, введите номер заинтересовавшей Вас страницы (три цифры), чтобы перейти к ней.

3 Нажмите кнопку EXIT (ВЫХОД) для того, чтобы скрыть панель Телетекста.

### Субтитры

- 1 Нажмите кнопку SUB, чтобы отобразить список субтитров.
- 2 Используйте кнопки ▲ ▼ для выбора и кнопку ОК для подтверждения выбора. Субтитры отображаются в нижней части экрана.

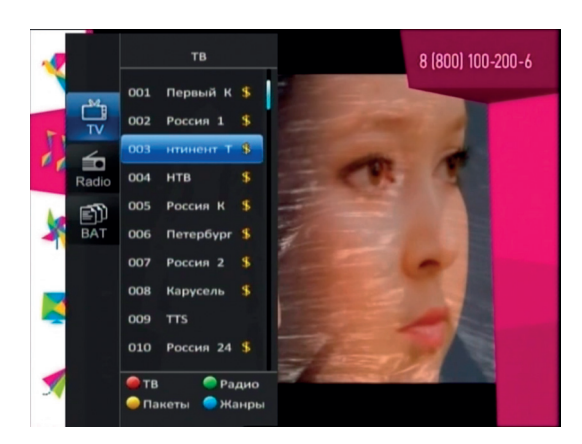

## Телегид (EPG)

С помощью электронного Телегида Вы можете ознакомиться с информацией о текущей телепередаче либо получить информацию о любой выбранной телепередаче по дате и времени выхода в эфир. Кроме того, Вы можете запланировать просмотр или запись будущих телепередач.

Выберите «Главное Меню» → «Телегид» и нажмите кнопку ОК, чтобы отобразить на экране электронный гид или нажмите кнопку ЕРG, чтобы сделать это, минуя меню.

|                          | елегид                                   |                                  |                              |                                      |                          | 9 22/            | 10/20  | 13 15:33 |
|--------------------------|------------------------------------------|----------------------------------|------------------------------|--------------------------------------|--------------------------|------------------|--------|----------|
| HD B                     | каждый дом!                              |                                  |                              |                                      |                          |                  |        |          |
| 13:00                    |                                          |                                  | 16:                          | :00                                  |                          |                  |        |          |
| замени<br>1. 12 кл       | свой приемник на<br>зналов HDI Цена пј   | современ<br>риемника             | ный сп<br>сдостан            | оддержкой<br>кой 2950                | HDTVI                    | Смотри           | 100 на | налов, в |
| -                        | тв                                       | Вт                               | Co                           | 47                                   | Dr.                      | C6               | Bc     | Пн       |
|                          |                                          |                                  | - CP                         |                                      |                          | 00               | 00     |          |
| 001                      | Первый Кан                               | 13:00                            | HD B                         | каждый                               | дом                      | 1                |        | Č        |
| 001<br>002               | Первый Кан<br>Россия 1                   | 13:00<br>16:00                   | HD B                         | каждый<br>каждый                     | дом<br>дом               | 1                | DC     | Č        |
| 001<br>002<br>003        | Первый Кан<br>Россия 1<br>ТВ Инфо        | 13:00<br>16:00<br>19:00          | HD B<br>HD B<br>HD B         | каждый<br>каждый<br>каждый           | дом<br>дом<br>дом        | 1                |        | Ğ        |
| 001<br>002<br>003<br>004 | Первый Кан<br>Россия 1<br>ТВ Инфо<br>НТВ | 13:00<br>16:00<br>19:00<br>22:00 | HD B<br>HD B<br>HD B<br>HD B | каждый<br>каждый<br>каждый<br>каждый | дом<br>дом<br>дом<br>дом | 1<br>1<br>1<br>1 |        | Ğ        |

## Просмотр информации Телегида

Телегид отображает следующую информацию:

- 1 Список каналов
- 2 Выбор даты и времени
- 3 Программа передач
- 4 Вспомогательная информация

Пользуйтесь подсказками в нижней части этого окна. Значение кнопок варьируется.

#### В списке каналов:

Кнопки ▲ ▼: Выбор канала. Кнопка ОК: выход из Телегида и воспроизведение передач выбранного канала в полноэкранном режиме.

#### В списке телепередач:

Кнопки ◀▶: Выбор даты в течение недели. Кнопки ▲ ▼: Выбор телепередачи. Кнопка ОК: постановка задачи для будущей телепередачи.

### Расписание телепередач

1

1

- Используйте кнопки 🔺 🛡 для того чтобы выбрать будущую телепередачу из расписания.
- 2 Нажмите кнопку ОК, чтобы подтвердить свой выбор.
- 3 Выберите тип напоминания и режим и нажмите ОК для подтверждения.

## Управление расписанием

Все запланированные действия с будущими телепередачами отображаются в этом окне. Вы можете включать или отключать задачи в расписании.

Выберите «Главное Меню» — «Телегид» и нажмите Зеленую кнопку, чтобы перейти в список напоминаний.

- Используйте кнопки 🔺 🔻 , чтобы выбрать задачу.
- 2 Пользуйтесь подсказками в нижней части окна.

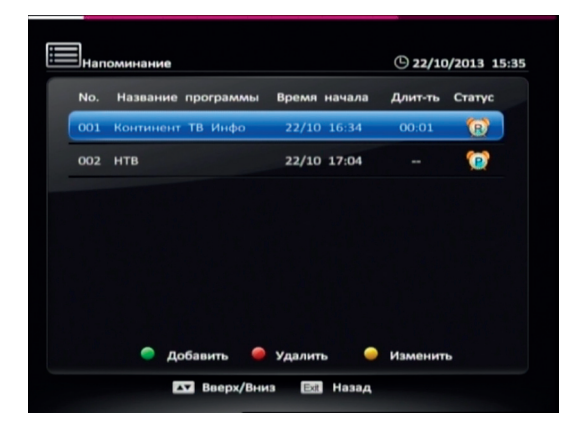

## Поиск каналов

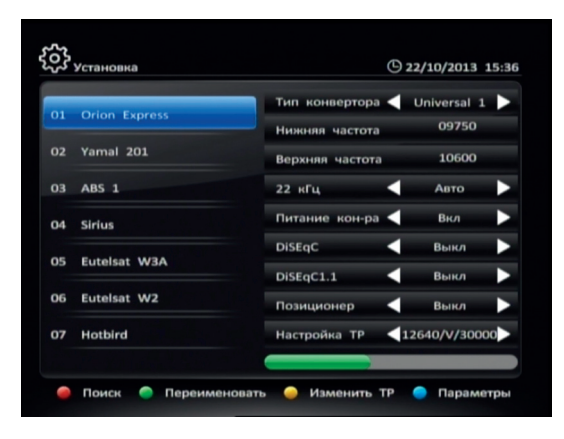

В этом разделе дано описание настройки параметров для поиска каналов.

Выберите «Меню» — «Настройки» — «Поиск каналов» и в разделе Установка нажмите кнопку ОК. Введите пароль (по умолчанию — 0000), чтобы приступить к настройке.

1 Установите параметры следующим образом: Спутник: Используйте кнопки ▲ ▼ и кнопку ОК, чтобы выбрать спутник.

2 Для изменения параметров нажмите Синюю кнопку Тип конвертора: Используйте кнопки ◀▶, чтобы выбрать тип вашего конвертора.

Нижняя/Верхняя частота: Установите значения нижней и верхней частот в соответствии с типом конвертора Вашей спутниковой антенны.

22 кГц: Используйте кнопки Ф, чтобы выбрать режим Вкл или Выкл переключателя 22 кГц.

DISEqC: Используйте кнопки 4, чтобы выбрать соответствующий порт в зависимости от подключения DiSEqC переключателя.

DiSEqC 1.1: Используйте кнопки ♠, чтобы выбрать соответствующий порт.

**Электропитание конвертора:** Если Ваш приемник подключен непосредственно к спутниковому конвертору, выберите режим ВКЛ. Значение по умолчанию — ВКЛ.

Настройка транспондера: См. раздел «Настройка транспондера»

3 Нажмите кнопку EXIT, чтобы сохранить настройки и выйти.

#### Примечание

Эту процедуру должен производить компетентный и обученный персонал.

#### Примечание

Если тип LNB будет определен Вами как универсальный выключатель, 22 кГц включится автоматически.

#### Примечание

Пожалуйста, выберите режим ВЫКЛ, если Вы уверены, что на Ваш конвертор LNB подается питание с другого спутникового приемника.

### 1. Переименование спутника.

Выберите «Меню» → «Настройки» → «Установка» и нажмите кнопку ОК, чтобы войти перейти к списку спутников:

Используйте кнопки 🔺 🔻 , чтобы выбрать спутник.

1

2

- Нажмите Зеленую кнопку, чтобы появилась виртуальная клавиатура на экране.
- 3 Введите название спутника, согласно следующим пояснениям:

Выбирайте символы на клавиатуре с помощью курсора и нажатием кнопки ОК вводите выбранные символы.

Выберите Очистить и нажмите кнопку ОК, чтобы удалить все символы в строке ввода имени.

Выберите экранную кнопку изменения регистра символов «А -> а» и нажатием кнопки ОК, переключитесь с прописных букв на строчные и наоборот.

Выберите Удалить и нажмите ОК, чтобы удалить последний символ в строке ввода.

Выберите экранную кнопку Сохранить и нажмите кнопку ОК, чтобы выйти, подтвердив переименование. Выберите экранную кнопку Отмена и нажмите кнопку ОК, чтобы выйти, не сохраняя изменения.

4 Переименованный спутник отобразится в списке спутников под новым именем.

## 2. Настройка транспондера (ТР)

В окне редактирования транспондеров перечислены транспондеры и указаны их параметры. Здесь Вы можете добавлять и удалять транспондеры.

Выберите «Меню» — «Настройки» — «Поиск каналов» и в разделе Установка нажмите кнопку ОК. Введите пароль (по умолчанию — 0000), чтобы перейти к списку спутников.

- 1 Используйте кнопки ▲ ▼, чтобы выбрать спутник.
- 2 Нажмите Желтую кнопку, чтобы показать окно редактирования транспондеров. Все транспондеры со спутника показаны в этом окне.

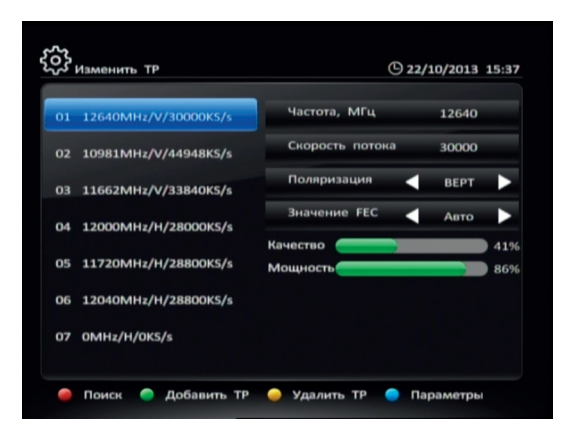

#### 2.1 Добавление ТР

- 1 Нажмите Зеленую Кнопку, чтобы добавить ТР.
- 2 Используйте цифровые кнопки, чтобы установить требуемые значения.
- 3 Нажмите кнопку EXIT, чтобы сохранить настройки нового TP.

#### 2.2 Удаление ТР

- 1 Используйте кнопки ▲ ▼, чтобы выбрать ТР.
- 2 Нажмите Желтую кнопку, чтобы появилось окно для ввода подтверждения.
- 3 Выберите «ДА» и нажмите кнопку ОК, чтобы подтвердить или выберите «ВЫХОД» (EXIT) и нажмите кнопку ОК, чтобы отменить операцию.

#### 2.3 Редактирование ТР

- Используйте кнопки ▲ ▼, чтобы выбрать ТР. Установите параметры следующим образом: Частота: В окне показана частота транспондера. Вы можете изменить эту частоту с помощью цифровых кнопок. Скорость потока: В окне показана символьная скорость транспондера. Вы можете изменить символьную скорость с помощью цифровых кнопок. Поляризация: В окне отображается поляризация транспондера. Значение FEC: Выберите надлежащее значение.
- 2 Нажмите кнопку EXIT, чтобы сохранить настройки.

## 3. Тип поиска

Выберите «Меню» — «Настройки» — «Поиск каналов» и в разделе Установка нажмите кнопку ОК. Введите пароль (по умолчанию — 0000), чтобы перейти к списку спутников.

#### 3.1 Поиск по спутнику

Поиск каналов, представленных на всех транспондерах выбранного спутника:

- Используйте кнопки ▲ ▼ и кнопку ОК, чтобы выбрать спутник. Выбранный спутник будет отмечены спецсимволом.
- 2 Нажмите Красную кнопку, чтобы появилось окно для выбора режима поиска.
- 3 Установите параметры следующим образом: Опция поиска: Используйте кнопки ◀▶, чтобы выбрать открытые каналы (FTA) или открытые + кодированные каналы (FTA + SCR).

Сервисы: Используйте кнопки Ф, чтобы выбрать ВСЕ сервисы (телевидение и радио), ТВ (только телевидение) или Радио (только радио).

NIT: Используйте кнопки ••, чтобы выбрать ВКЛ для поиска каналов согласно NIT.

4 Нажмите кнопку ОК, чтобы начать поиск каналов.

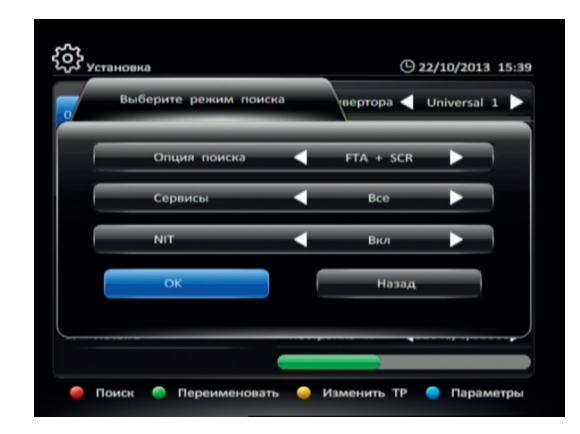

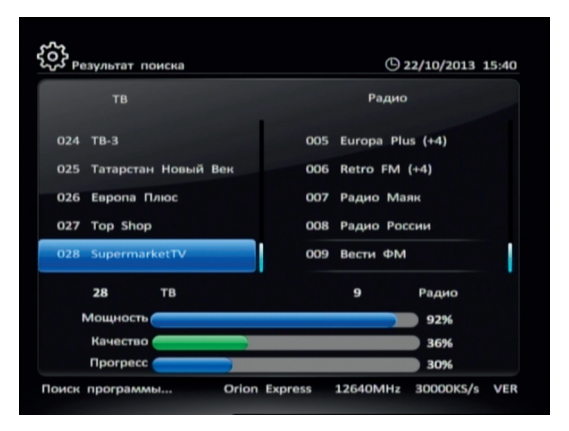

## Сортировка каналов

| No. | Название канала:  |   |   |
|-----|-------------------|---|---|
| 001 | Первый Канал 🛛 🔶  |   |   |
| 002 | Россия 1          |   |   |
| 003 | Континент ТВ Ин   | × |   |
| 004 | нтв               |   | 2 |
| 005 | Россия К          |   |   |
| 006 | Петербург 5 канал |   |   |
| 007 | Россия 2          |   |   |
| 008 | Карусель          |   |   |

Вы можете перемещать, удалять и блокировать каналы. Вы также можете составить список любимых каналов. Для доступа к функциям сортировки выберите «Меню» — «Настройки» — «Конфигурация» — «Редактор каналов» и нажмите кнопку ОК. Введите пароль (по умолчанию — 0000), чтобы перейти к списку каналов.

### Перемещение каналов

1 Используйте кнопки ▲ ▼ для выбора канала, позицию которого в списке каналов Вы хотите изменить.

2 Нажмите Синюю кнопку, чтобы отметить перемещаемый канал меткой ().

3 Используйте кнопки ▲ ▼ для выбора новой позиции перемещаемого канала и нажмите кнопку ОК для завершения операции перемещения.

## Удаление каналов

- 1 Используйте кнопки ▲ ▼ для выбора канала, который Вы хотите удалить.
- 2 Нажмите Желтую кнопку, чтобы отметить удаляемый канал меткой X. Нажмите Желтую кнопку еще раз, если хотите отменить удаление.

### Блокировка каналов

- 1 Используйте кнопки ▲ ▼ для выбора канала, который Вы хотите заблокировать
- 2 Нажмите Зеленую кнопку, чтобы отметить блокируемый канал меткой 🔒 . Нажмите Зеленую кнопку еще раз, если хотите разблокировать канал.

#### Примечание

Удаленный канал останется недоступным, пока вновь его не найдете с помощью операции Поиск каналов.

#### Примечание

Просмотр заблокированных каналов требует ввода пароля.

### Выбор избранных каналов

- Используйте кнопки ▲ ▼ для выбора канала, который Вы хотите внести в список избранных.
- Нажмите Красную кнопку и выберите желаемый список избранных каналов.

## Настройка

## Общие настройки

2

Для доступа к общим установкам выберите «Меню» — «Настройки» — «Конфигурация» — «Общие настройки» и нажмите кнопку ОК.

 Используйте кнопки ▲ ▼ для выбора параметров. Устанавливайте их значения следующим образом: Язык меню: Используйте кнопки ◆ для выбора языка экранного меню.

Исчезновение списка каналов: Используйте кнопки Ф для установки периода отображения списка каналов в диапазоне от 5 до 30 секунд.

Таймер выключения: Используйте кнопки установки времени, по истечении которого произойдет<br/>автоматическое выключение приемника в диапазоне от<br/>5 до 120 минут.

Установить часовой пояс: Используйте кнопки ↔ для выбора Вашего часового пояса в диапазоне от ·12:00 до

+ 12:00 в режиме Вручную. В режим Авто, приемник выставит часовой пояс по умолчанию.

Нажмите кнопку ЕХІТ для сохранения настроек и возврата в меню Настройка.

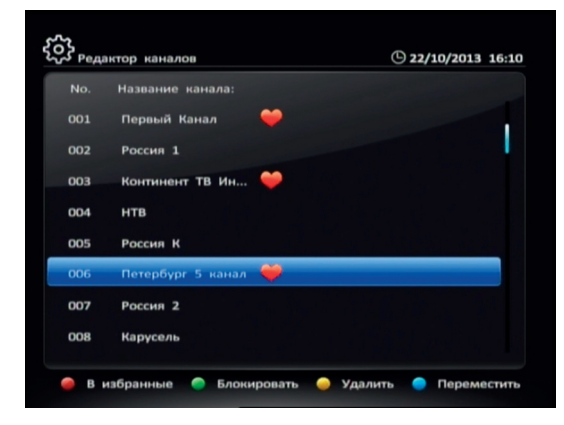

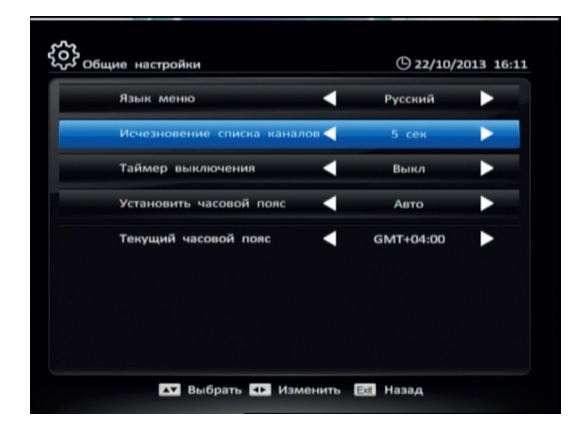

## Аудио/Видео

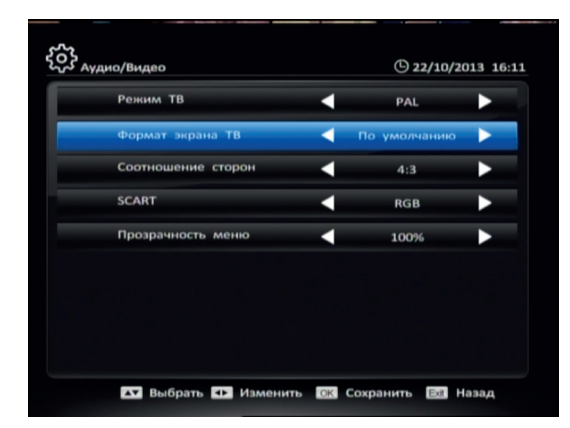

| тройки пароля         |   | Θ  | 22/1 | 0/2013 |
|-----------------------|---|----|------|--------|
| Введите старый пароль |   | ٠J | •1   | •      |
| Введите новый пароль  |   |    |      |        |
| Подтверждение пароля  | • | •  |      | •      |
|                       |   |    |      |        |
|                       |   |    |      |        |
|                       |   |    |      |        |
|                       |   |    |      |        |
|                       |   |    |      |        |
|                       |   |    |      |        |
|                       |   |    |      |        |
|                       |   |    |      |        |

Для доступа к аудио- и видеоустановкам выберите «Меню»  $\to$  «Настройки»  $\to$  «Конфигурация»  $\to$  «Аудио/Видео» и нажмите кнопку ОК.

1 Используйте кнопки ▲ ▼ для выбора параметров. Устанавливайте их значения следующим образом:

Режим ТВ: Используйте кнопки ◀ для выбора телевизионного стандарта, соответствующего спецификации Вашего телевизора, Авто, РАL или NTSC.

Формат экрана: Используйте кнопки ◆ для выбора соотношения сторон экрана Вашего телевизора: 4:3 (обычные телевизоры), 16:9 (широкозкранные телевизора) или Auto (автоматический выбор)

Соотношение сторон: Используйте кнопки ↔ для выбора между способами представления картинки Letterbox, Pan and Scan и Default.

SCART: Используйте кнопки ◆ для переключения между режимами RGB и CVBS.

**Прозрачность меню:** Используйте кнопки **♦** для выбора степени непрозрачности в диапазоне от 50% до 100%.

2 Нажмите кнопку EXIT для сохранения настроек и возврата в меню Настройка.

### Настройка пароля

Пароль требуется для просмотра заблокированных каналов, а также для доступа к некоторым разделам экранного меню, таким, как «Установка», «Редактор каналов» и т.д. Пароль по умолчанию: 0000. Вы можете изменить этот пароль, если это необходимо.

Для доступа к форме смены пароля выберите «Меню»  $\to$  «Настройки»  $\to$  «Конфигурация»  $\to$  «Настройка пароля» и нажмите кнопку ОК.

#### Внимание!

Не забывайте пароль! В противном случае, обратитесь за помощью к Вашему местному оператору.

- Используйте цифровые клавиши для ввода нового пароля.
- 2 С помощью цифровых клавиш введите новый пароль повторно для подтверждения.

### Заводские настройки

Для доступа к установкам выберите «Меню» — «Настройка» — «Конфигурация» — «Заводские настройки» и нажмите кнопку ОК.

После ввода действующего системного блокирующего пароля (пароль по умолчанию: 0000) на экране отобразится всплывающее окно с запросом подтверждения возврата системных установок к первоначальным значениям, заданным заводомизготовителем. Выберите ОК и нажмите ОК для подтверждения желания вернуть заводские настройки или ОТМЕНА и ОК, чтобы отменить операцию возврата к заводским настройкам. В случае возврата к заводским настройкам приемник осуществит перезагрузку.

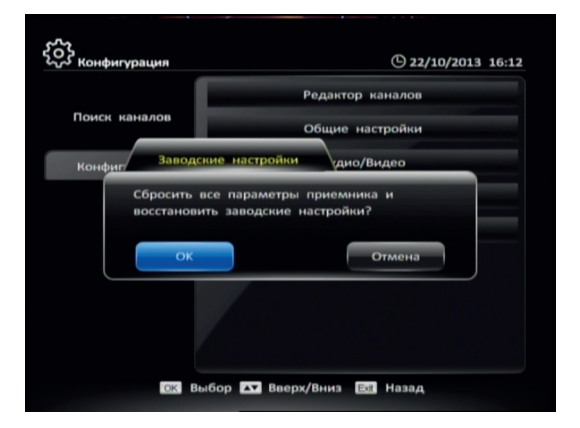

#### Предупреждение!

Эта функция возвращает системные установки к значениям, заданным заводом-изготовителем.

## Запись видео (PVR)

С помощью этой функции, Вы можете записывать ваши любимые телепрограммы на USB-устройство. Приемник обладает следующими PVR функциями: запись видео, запись видео согласно EPG расписания, функция time shift и т.д.

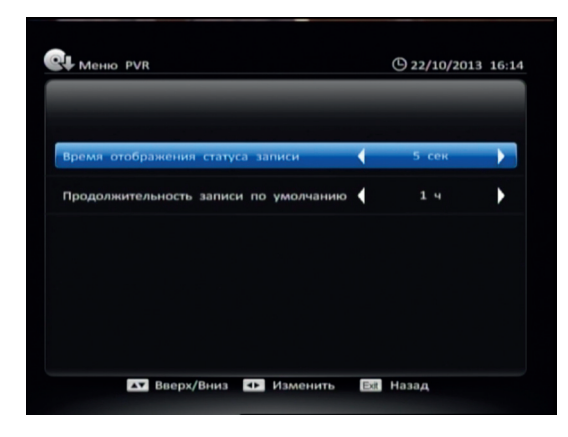

## 1. Меню PVR

Выберите «Меню» — «Запись» — «Меню PVR» и нажмите OK.

#### Время отображения статуса записи

Установка продолжительности отображения PVR значка на экране. Нажмите ◀▶ для выбора: Всегда, 5 секунд, 10 секунд, 30 секунд или 60 секунд. Если выбрано «Всегда», то значок PVR отображается на экране в течение всей записи.

#### Продолжительность записи по умолчанию

Установка по умолчанию продолжительности записи. Нажмите ♣ для выбора от 1 до 24 часов. После завершения настроек, нажмите EXIT для сохранения и выхода из раздела.

## 2. Запись текущей программы

Если вы хотите осуществить запись текущей программы, используйте данную функцию.

#### Начало записи

При просмотре программы, для начала записи нажмите кнопку REC и в верхнем правом углу экрана появиться значок записи.

#### Остановка записи

- После нажатия кнопки STOP во время записи, автоматически появится окно сообщения с запросом подтверждения остановки записи.
- 2 Выберите «ОК» и нажмите кнопку ОК, чтобы остановить запись.

#### Примечания

- USB-устройство должно быть подключено к USB-порту на передней панели. Радио программы не могут быть записаны. Если на вашем USB-устройстве недостаточно места, запись автоматически остановится
- Не отключайте USB-устройство во время записи, иначе это может привести к потере данных или выходу из строя USB-устройства!

#### Примечание

Если вы не установите параметры записи, система будет записывать программы в соответствии с настройками по умолчанию. Примечание Вы можете запланировать запись в Телегиде (EPG).

## 3. Таймер

Вы можете установить таймер на запись предстоящих передач, и система начнет запись автоматически. Кроме того, вы можете изменять параметры записи и удалять ненужные.

Выберите «Меню» — «Телегид» — «Напоминания» и нажмите OK.

#### Добавить напоминание

- Нажмите Зеленую кнопку для того, чтобы добавить напоминание.
- 2 Настройте параметры напоминания: Тип напоминания : Нажмите ◀▶ для выбора: Запись или Просмотр.

Время начала: цифровыми кнопками введите время и дату начала записи.

Длительность: цифровыми кнопками введите длительность записи.

Режим напоминания: Нажмите ◀▶ для выбора: Один раз, Ежедневно или Еженедельно. Канал: Нажмите ОК, выберите канал с помощью ▲ ▼ и нажмите ОК для подтверждения.

3 Переместите курсор на «ОК» и нажмите кнопку ОК, чтобы сохранить новое напоминание.

#### Редактировать напоминание

С помощью кнопок 🔺 🔻 выберите напоминание.

2 Нажмите Желтую кнопку, для того чтобы появилось окно редактирования напоминания. Вы можете изменить время начала, продолжительность и режим записи. Для подробной информации См. «Добавить напоминание».

#### Удалить напоминание

1

- 1 С помощью кнопок ▲ ▼ выберите напоминание.
- 2 Нажмите Красную кнопку для того чтобы удалить данное напоминание.
- 3 Нажмите EXIT, чтобы сохранить и выйти из раздела.

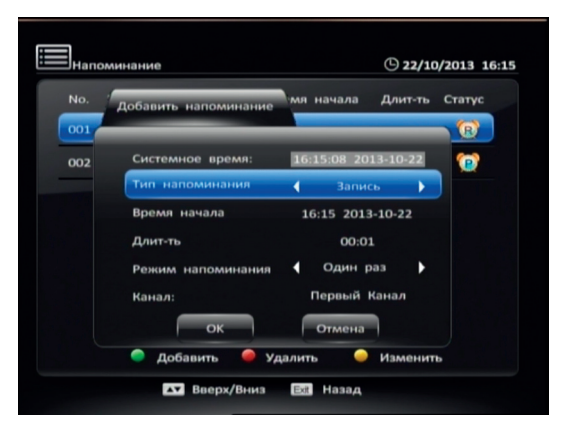

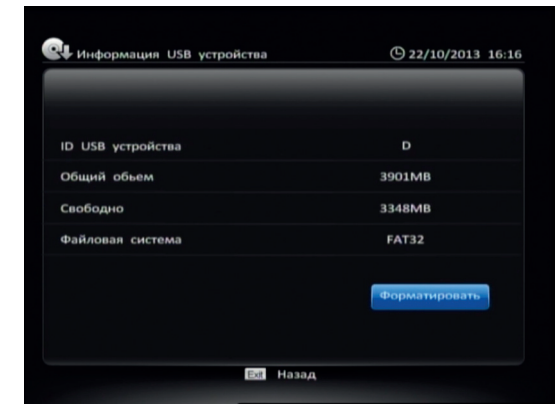

## 4. Информация USB устройства

Здесь Вы можете просмотреть информацию о USB-устройстве: общий объем, количество свободного места, информация о файловой системе и т.д. Кроме того, в данном разделе вы можете отформатировать USB-устройство.

Выберите «Меню» — «Запись» — «Информация USB устр-ва» и нажмите OK.

## 5. Список записей

В списке записей Вы можете воспроизвести сделанные Вами записи. Выберите «Меню» — «Запись» — «Список записей» и нажмите ОК, чтобы сразу попасть в список файлов.

1 Нажмите ▲ ▼ чтобы выбрать файл.

2 Нажмите ОК для воспроизведения.

Во время воспроизведения вы можете пользоваться следующими функциями:

#### Пауза

Нажмите PAUSE для паузы воспроизведения. Нажмите > для возобновления воспроизведения.

#### Перемотать

1 Нажмите INFO для отображения панели управления воспроизведения.

2 Нажмите 🕩 для перемотки записи назад/вперед.

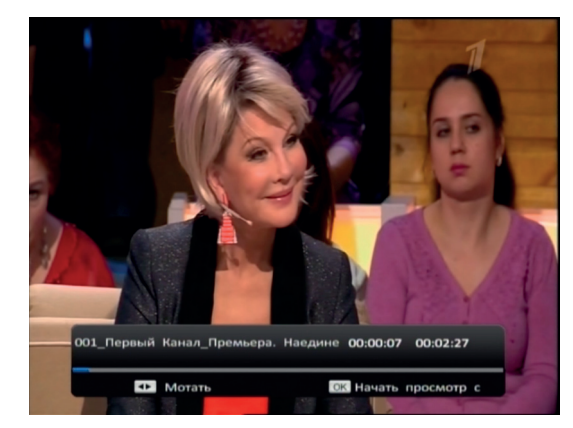

#### Начать просмотр с

Вы можете установить время, с которого начнется воспроизведение записи.

- Нажмите INFO для отображения панели управления воспроизведения.
- 2 Нажмите ОК для отображения окна «Начать просмотр с».
- 3 Используйте цифровые кнопки для введения времени начала просмотра.
- 4 Переместите курсор на «ОК» и нажмите кнопку ОК для подтверждения.

## 6. Функция Time Shift

Нажмите PAUSE во время просмотра для активации функции Time Shift.

#### Воспроизведение Time Shift записей

Во время воспроизведения записей Time Shift, Вы можете использовать функции пауза/воспроизведение, быстрая перемотка назад/вперед. Для получения подробной информации см. «Список записей».

Нажмите INFO для отображения панели управления воспроизведения Time Shift записи. Для получения подробной информации см. «Список записей».

#### Остановка записи Time Shift

Нажмите STOP или переключите на другой канал для того, чтобы остановить запись Time Shift файла.

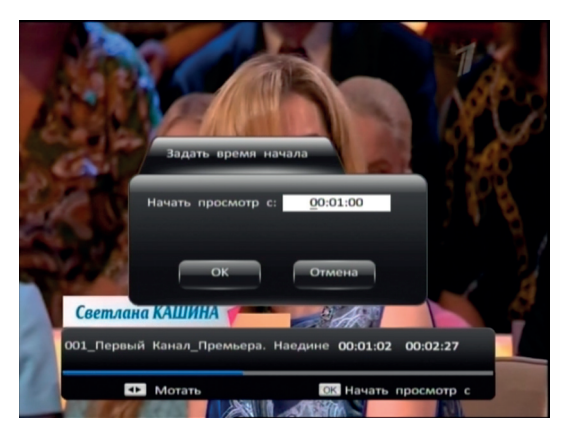

#### Внимание!

Для использования функций Time Shift и запись (PVR) убедитесь, что к приемнику подключен USBнакопитель и на нем достаточно свободного места.

## Мультимедиа

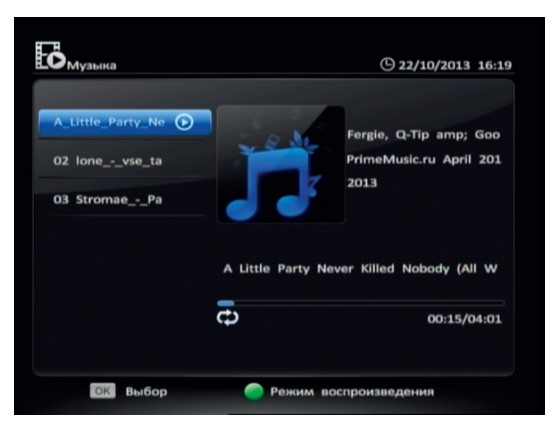

Вы можете воспроизводить музыку и просматривать фотографии со своего USB-устройства.

## 1. Музыка

Выберите «Меню» → «Медиа» → «Музыка» и нажмите ОК. 1 Нажмите ▲ ▼ для выбора музыкального файла. 2 Нажмите ОК для воспроизведения. Если вы хотите поставить на паузу воспроизведение, нажмите кнопку ОК еще раз. 3 Нажмите EXIT для выхода.

## 2. Фото

Выберите «Меню» — «Мультимедиа» — «Фото» и нажмите ОК.

# Обновление программного обеспечения со спутника (ОТА)

Вы можете обновить программное обеспечение (ПО) если приемник обнаружит новое ПО в транспортном потоке, принимаемом со спутника. Если Ваш оператор обеспечил необходимый транспортный поток, Вы можете последовательно выбрать: «Меню» — «Настройки» — «Информация» — «Обновление через спутник» и далее нажать для подтверждения кнопку ОК. На экране при этом появится предупреждающее сообщение, нажмите снова кнопку ОК либо кнопку EXIT, в случае отказа от обновления ПО. Если поток с новым ПО от оператора отсутствует, то строка Обновление через спутник будет недоступна для выбора.

## Информация

Вы можете увидеть служебную информацию, информацию о служебном статусе СА и информацию о полученных сообщениях. Выберите «Меню» — «Настройки» — «Информация» и нажмите кнопку ОК, чтобы войти в этот раздел меню.

Информация о приемнике: Это окно отображает тип приемника, серийный номер приемника, версию программного обеспечения и т.д.

Информация СА: В этом окне можно найти информацию о статусе подписки и статусе смарт-карты: номер, тип и версия смарт-карты, серийный номер приемника, Chip ID приемника и т.д.

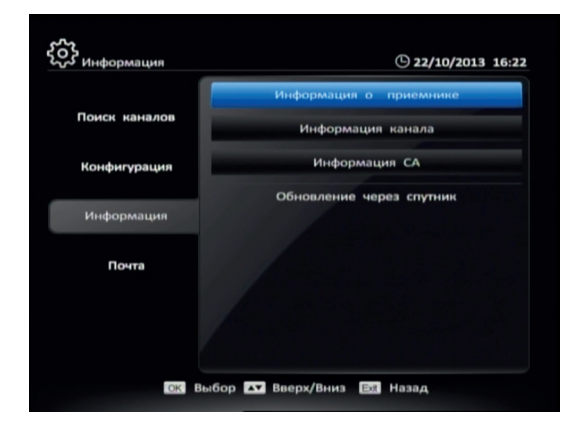

#### Примечание

Сообщения о доступности новой версии программного обеспечения в составе принимаемого сигнала могут размещаться оператором на web-сайте или распространяться посредством функции Сообщений.

## Почта

Почтовые сообщения: Все почтовые сообщения, полученные от Вашего оператора, отображаются в окне почты. Кнопки ▲ ▼: Выбор почтовых сообщений Кнопка ОК: Прочитать сообщение Красная кнопка: Удалить сообщения Синяя кнопка: Удалить все сообщения

## F.A.Q (часто задаваемые вопросы)

В этом окне Вы найдете ответы на часто задаваемые вопросы, такие как: «Как оплатить подписку?», «Стоимость услуг?», «Почему не показывают каналы?» и т.д.

## Сокращения

| CA     | Conditional Access                  |
|--------|-------------------------------------|
| DiSEqC | Digital Satellite Equipment Control |
| EPG    | Electronic Program Guide            |
| HDD    | Hard Disk                           |
| LED    | Lighting Emitting Diode             |
| NIT    | Network Information Table           |
| OTA    | Over the Air                        |
| USB    | Universal Serial Bus                |
|        |                                     |

| CVBS | Composite Video Broadcast Signal     |
|------|--------------------------------------|
| DVB  | Digital Video Broadcasting           |
| FTA  | Free to Air                          |
| HDMI | High Definition Multimedia Interface |
| LNB  | Low Noise Block                      |
| OSD  | On Screen Display                    |
| RCA  | Radio Corporation of America         |
| VCR  | Video Cassette Recorder              |

#### Примечание

При получении нового сообщения на экране появляется соответствующая пиктограмма.

## Технические характеристики

#### Примечание

Производитель оставляет за собой право изменять внешний вид, комплектацию и характеристики устройства без предварительного уведомления.

#### Тюнер

 
 Стандарт Память
 Полная совместимость со стандартом DVB-S

 Память
 Место в памяти более чем на 4000 каналов

 Частота входного сигнала
 950 ~ 2150MHz

 Протокол
 DiSEqC1.0/1.2, USALS

 LNB Power
 13V/18V (Max, 450mA)

 Символьная скорость
 2 ~ 45Mbps

#### Входы/Выходы

| Bход LNB | F-type (Digital)            |
|----------|-----------------------------|
| USB      | Порт USB 2.0                |
| Scart    | TV SCART                    |
| Видео    | CVBS (через переходник AUX) |
| Аудио    | RCA (через переходник AUX)  |

#### А/V режим

Видео формат Аудио формат Соотношение сторон Дискретизация аудио Выходы Разрешение изображения MPEG-2 Main profile/Main level MPEG-1 layer I и II 16:9, 4:3 32, 44.1, 48 kHz Mono, Dual Channel, Stereo PAL/NTSC/SECAM

ST5189 350MHz

#### Питание и условия эксплуатации

| 50<br>Входиос издражение дриоминиса |            |
|-------------------------------------|------------|
| Входиоо цадражонию приомника Df     | 0/60 Гц    |
| оходное папримение приемника ос     | C 12V, 1A  |
| Потребляемая мощность М             | lax. 12 Вт |
| Рабочая температура –5              | 5°C ~ 40°C |

#### Процессор

СРИ Скорость процессора

#### Физические характеристики

| LED дисплей          | Светло-фиолетовый 4х7 |
|----------------------|-----------------------|
| Bec                  | 0.6 кг                |
| Габариты (Д х Г х В) | 200 х 108 х 43 мм     |

## Устранение неисправностей

| Проблема                                                                                           | Возможная причина                                                                                                    |
|----------------------------------------------------------------------------------------------------|----------------------------------------------------------------------------------------------------|
| Не работает символьный свето-<br>диодный индикатор на передней<br>панели                           | <ol> <li>Кабель электропитания не подсоединен к электросети. Убедитесь, что кабель<br/>электропитания включен в электророзетку.</li> <li>Приемник выключен. Включите его.</li> </ol>                                                                                                    |
| Символьный светодиодный<br>индикатор на передней панели<br>работает но нет изображения<br>и звука. | Приемник находится в режиме ожидания. Нажмите кнопку POWER на передней панели для перехода в режим работы.                                                                                                    |
| Нет сигнала                                                                                        | <ol> <li>Сигнальный RF кабель отсоединен. Проверьте подсоединение сигнального RF кабеля.</li> <li>Параметры программы заданы неправильно. Установите правильные параметры.</li> <li>Отсутствует спутниковый сигнал. Попробуйте еще раз, когда сигнал доступен.</li> <li>Спутниковая антенна не настроена на спутник. Настройте антенну точно на<br/>спутник и проверьте уровень сигнала, отображаемый в инсталляционном окне.</li> </ol>                                                             |
| Отсутствует звук                                                                                   | <ol> <li>Аудио кабель отключен или подсоединен не прочно. Проверьте подсоединение<br/>кабеля.</li> <li>Приемник находится в режиме МИТЕ (выключенного звука). Нажмите кнопку<br/>МИТЕ, чтобы восстановить звук.</li> <li>Уровень звука установлен на минимальную отметку. Прибавьте звук до тре-<br/>буемого уровня.</li> <li>Неправильно введен параметр установки аудио. Пожалуйста, перейдите в<br/>меню Аудио настройки, выберите правильный режим аудио и правильный<br/>язык аудио.</li> </ol> |
| Имеется звук, но отсутствует<br>изображение                                                        | <ol> <li>Видео кабель отключен или подсоединен не прочно. Проверьте подсоединение<br/>кабеля.</li> <li>Система находится в режиме радио. Так и должно быть. Переключите прием-<br/>ник в режим просмотра телепрограмм, если Вам это необходимо.</li> </ol>                                                                                                    |

#### Примечание

Если Вы не можете решить возникшую проблему после прочтения данного раздела руководства, обратитесь в Службу поддержки ТЕЛЕКАРТА.

| Изображение и звук не синхро-<br>низированы (не совпадают) или<br>появляется неправильный звук | Аудио канал установлен неправильно. Выберите надлежащий аудио канал.                                                                                                    |  |  |
|------------------------------------------------------------------------------------------------|----------------------------------------------------------------------------------------------------|--|--|
| Изображение низкого качества                                                                   | <ol> <li>Спутниковая антенна не настроена на спутник. Настройте антенну точно на спутник.</li> <li>Слабый сигнал. Проверьте подсоединение сигнального RF кабеля.</li> <li>Несоответствующий размер спутниковой антенны. Замените спутниковую антенну на антенну большего диаметра.</li> <li>Высокий коэффициент шума LNB. Замените LNB.</li> <li>LNB неисправен. Замените LNB.</li> </ol> |  |  |
| Не декодируется выбранная<br>телепрограмма                                                     | <ol> <li>Смарт-карта вставлена неправильно. Вставьте смарт-карту правильно.</li> <li>Смарт-карта не может расшифровать этот вид программы.</li> </ol>                                                                                                    |  |  |
| Пульт дистанционного управле-<br>ния не работает                                               | <ol> <li>Недостаточное напряжение от батареек в пульте управления. Замените батарейки.</li> <li>Пульт дистанционного управления не направлен на датчик на передней панели<br/>приемника. Направьте пульт на приемник.</li> </ol>                                                                                                    |  |  |

## Приложение №1

Параметры настройки на пакеты телеканалов ООО «Телекарта» (спутники Intelsat 15 и Horizons 2):

Спутник Частота Симв.скорость FEC Поляризация Формат вещания Кодировка Сетевой поиск Intelsat-15 (85° в.д.) 12640 МГц 30000 Мсим/с 5/6 Вертикальная MPEG-2/DVB-S Conax Вкл. Ногіголя-2 (85° в.д.) 12000 МГц 28000 Мсим/с 2/3 Горизонтальная MPEG-2/DVB-S Conax Вкл.

#### Внимание!

Все данные, приведенные в Приложении №1 к настоящему руководству актуальны по состоянию на 01.11.2013 г. и могут быть изменены без предварительного уведомления.

#### Инструкция по активации

После установки и настройки оборудования поместите карту доступа ТЕЛЕКАРТА в слот приемника и включите приемник. Активировав карту доступа ТЕЛЕКАРТА, вы соглашаетесь с условиями Публичной оферты, опубликованной на сайте www.telekarta.tv, и становитесь абонентом оператора связи 000 «Телекарта».

Активировать карту доступа вы можете любым удобным вам способом:

- 1 ПО ТЕЛЕФОНУ 8 (800) 100-104-7 (звонок бесплатный для всех телефонов на территории России) сообщите номер карты доступа ТЕЛЕКАРТА, ваши ФИО, адрес установки и контактный телефон. Ваша карта доступа будет активирована в течение часа.
- 2 НА САЙТЕ www.telekarta.tv для активации карты доступа можно заполнить заявку на сайте http://act.telekarta.tv. Ваша карта будет активирована в течение 3 рабочих часов (в часы работы службы поддержки и активации карт доступа).
- 3 ПО SMS отправьте заявку на активацию с помощью SMS на номер + 7 (903) 797-61-90. Ваша карта будет активирована в течение 3 рабочих часов (в часы работы службы поддержки и активации карт доступа). По телефону + 7 (903) 797-61-90 вам необходимо отправить SMS с текстом:

telekarta[пробел]номер вашей Телекарты (12 знаков без дефиса)

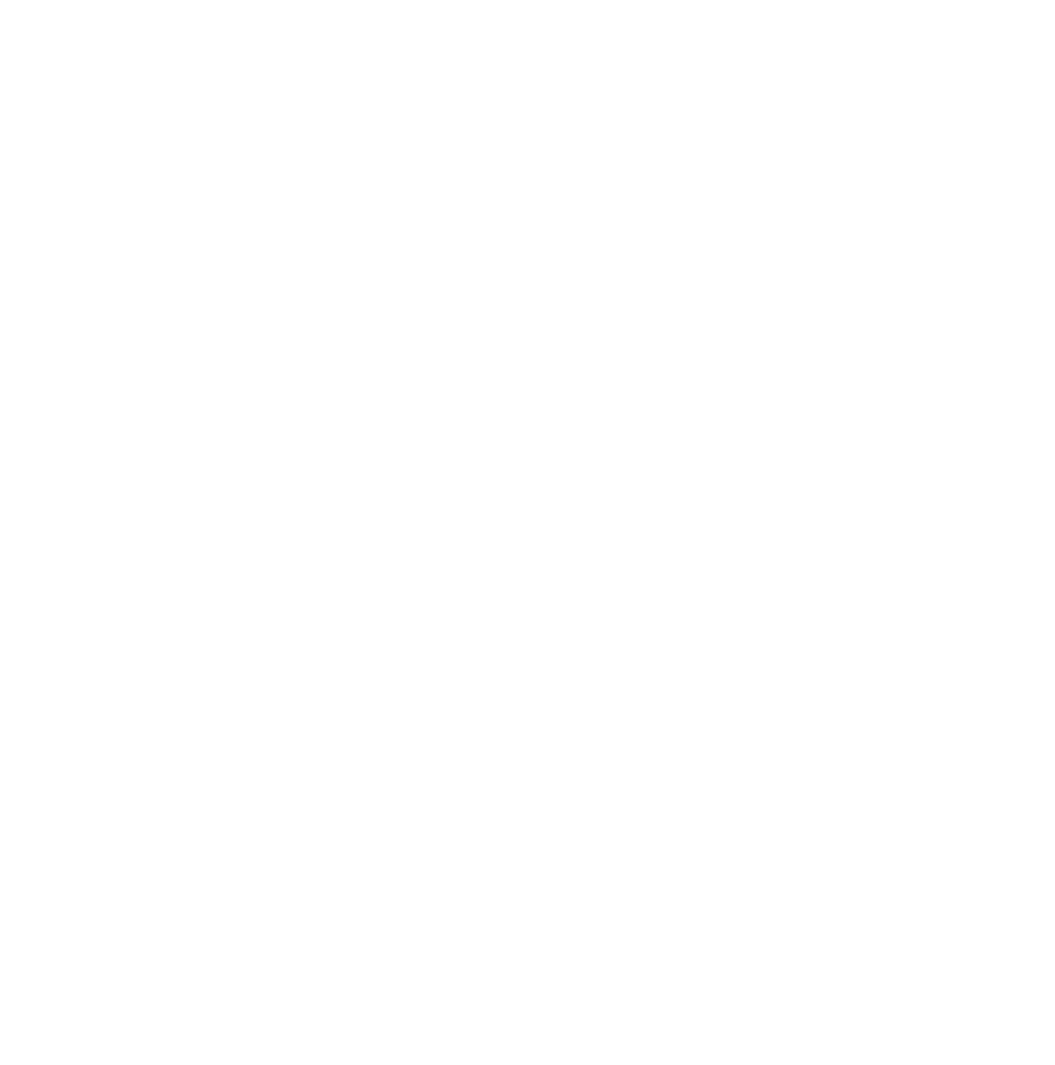

#### Контактная информация

Служба поддержки абонентов: 8 (800) 100-104-7 Ежедневно информационная и техническая поддержка абонентов спутникового телевидения ООО «ТЕЛЕКАРТА» и активация карт доступа.

#### Сведения о гарантии

Гарантийное обслуживание осуществляется компанией ООО «РемСервис». Полный перечень сервисных центров расположен на сайте: http://remsattv.ru E-mail: remont@remsattv.ru

Изготовитель

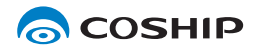

Shenzhen Coship Electronics Co., Ltd. www.coship.com

## Гарантийный талон

Гарантийный срок — 12 месяцев со дня продажи товара.

#### Внимание!

Требуйте правильного и четкого заполнения гарантийного талона.

#### Сервисное обслуживание

Перечень, адреса и телефоны сервисных центров предоставляются продавцом, а также размещены на сайте www.remsattv.ru

|                                                                                                    |               |                                                      | _ | F         |  |  |
|----------------------------------------------------------------------------------------------------|---------------|------------------------------------------------------|---|-----------|--|--|
| Наиме                                                                                                    | нование       | Telekarta EVO II                                     |   | HUWHU     |  |  |
| Серийны                                                                                                    | й номер       |                                                      |   |           |  |  |
|                                                                                                    |               |                                                      | _ | 2         |  |  |
|                                                                                                    | Chip_ID       |                                                      |   |           |  |  |
| Дата п                                                                                                    | родажи        |                                                      |   | .THOMO    |  |  |
| Наименование прод                                                                                                    | авца:         |                                                      | _ | ла пенииП |  |  |
| печать продавцапо                                                                                                    | дпись уполном | лоченного представителя продавца расшифровка подписи | I | <b>~</b>  |  |  |
| Настоящим подтверждаю, что приобретенный товар надлежащего качества, пригоден<br>для эксплуатации, не имеет повреждений и дефектов (в том числе внешних).<br>С условиями гарантии ознакомлен. |               |                                                      |   |           |  |  |

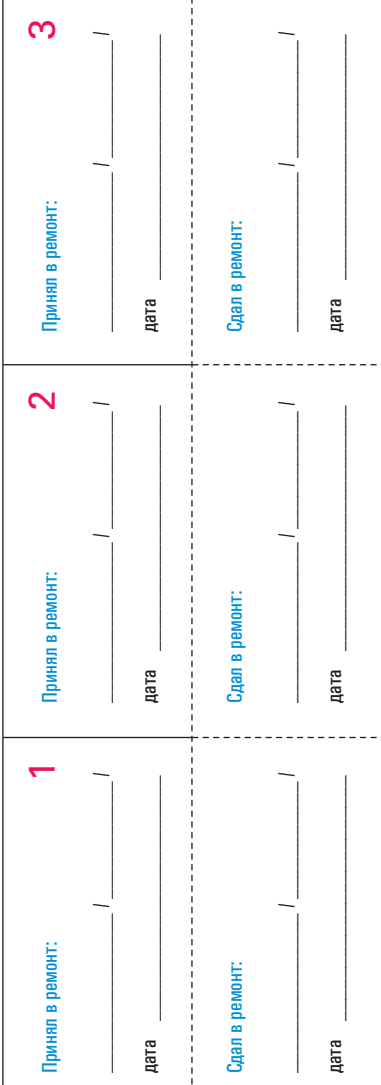

подпись покупателя

#### Уважаемый покупатель!

Благодарим Вас, за то, что вы выбрали цифровой спутниковый приемник Telekarta EVO II. Убедительно просим Вас во избежание недоразумений внимательно изучить инструкцию по эксплуатации и проверить правильность заполнения гарантийного талона. Обязательно проверьте наличие даты продажи, подписи продавца и печати торговой организации.

Обращаем Ваше внимание, что цифровой спутниковый приемник Telekarta EVO II относится к сложным техническим товарам бытового назначения.

#### Условия гарантии:

- При отсутствии штампа (печати) и/или отметки о дате продажи товара, гарантийный срок товара исчисляется со дня изготовления товара.
- 2 Безвозмездное устранение недостатков товара производится только в течение гарантийного срока, указанного в гарантийном талоне на товар.
- 3 Серийный номер товара, в отношении которого потребителем предъявляются претензии, должен соответствовать серийному номеру, указанному в гарантийном талоне на соответствующий товар.
- 4 Гарантийные обязательства не распространяются на батареи питания к пульту дистанционного управления товаром и соединительные кабели.
- 5 Гарантийные обязательства не распространяются на следующие случаи:

 наличие видимых механических, электрических и термических повреждений, возникших в результате нарушения правил хранения, эксплуатации или транспортировки изделия, следов самостоятельного ремонта или ремонта в неуполномоченном сервисном центре;

 нарушения оригинальных пломб производителя, маркировки или невозможность считывания серийного номера с изделия или гарантийного талона;

нарушение требований к эксплуатации изделия, изложенных в инструкции по эксплуатации;

 наличия повреждений или следов переклеивания гарантийных наклеек, наличия посторонних стикеров и наклеек, которые закрывают собой уже имеющиеся стикеры и наклейки поставщиков изделия (кроме случаев изменения наклеек в авторизованном сервисном центре);

 повреждений, вызванных стихийными бедствиями, ударом молнии, пожаром, неблагоприятным бытовыми факторами (например, повышенной влажностью помещения, где использовалось изделие);

 повреждений, вызванных попаданием во внутрь посторонних предметов, веществ, жидкостей, насекомых (тараканов, муравьев и тп.);

повреждений, вызванных использованием нестандартных материалов и запчастей;

 повреждений, вызванных несоответствиями Госстандарту параметров питающих, телекоммуникационных, кабельных сетей и других подобных внешних факторов;

повреждений, связанных с непредусмотрительными значениями и (или) полярностью, скачками напряжения;

 эксплуатация осуществлялась с использованием программного обеспечения, не имеющего официального одобрения изготовителя;

повреждений, возникших вследствие действия третьих лиц или обстоятельств непреодолимой силы;

наличия исправлений или помарок в гарантийном документе.

6 Настоящий гарантийный талон не ущемляет права потребителя и полностью соответствует законодательству Российской Федерации о защите прав потребителей.

Настоящий гарантийный талон действителен только на территории Российской Федерации и распространяется исключительно на товары, используемые потребителями исключительно для личных, семейных, домашних и иных нужд, не связанных с осуществлением предпринимательской деятельности.

Chip\_ID

Серийный номер

Неисправность:

|   |   | I |   |   |
|---|---|---|---|---|
| - | - | - | - | - |

Chip\_ID

Серийный номер

Неисправность

7

Chip\_ID

Серийный номер

Неисправность:

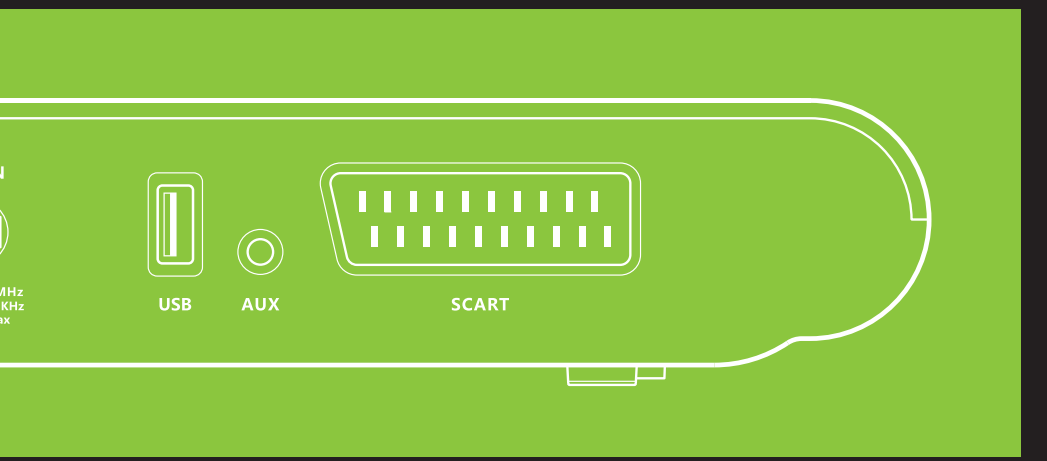

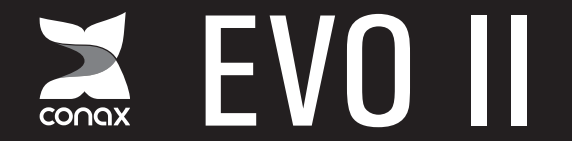

Цифровой спутниковый приемник MPEG-2 / DVB-S